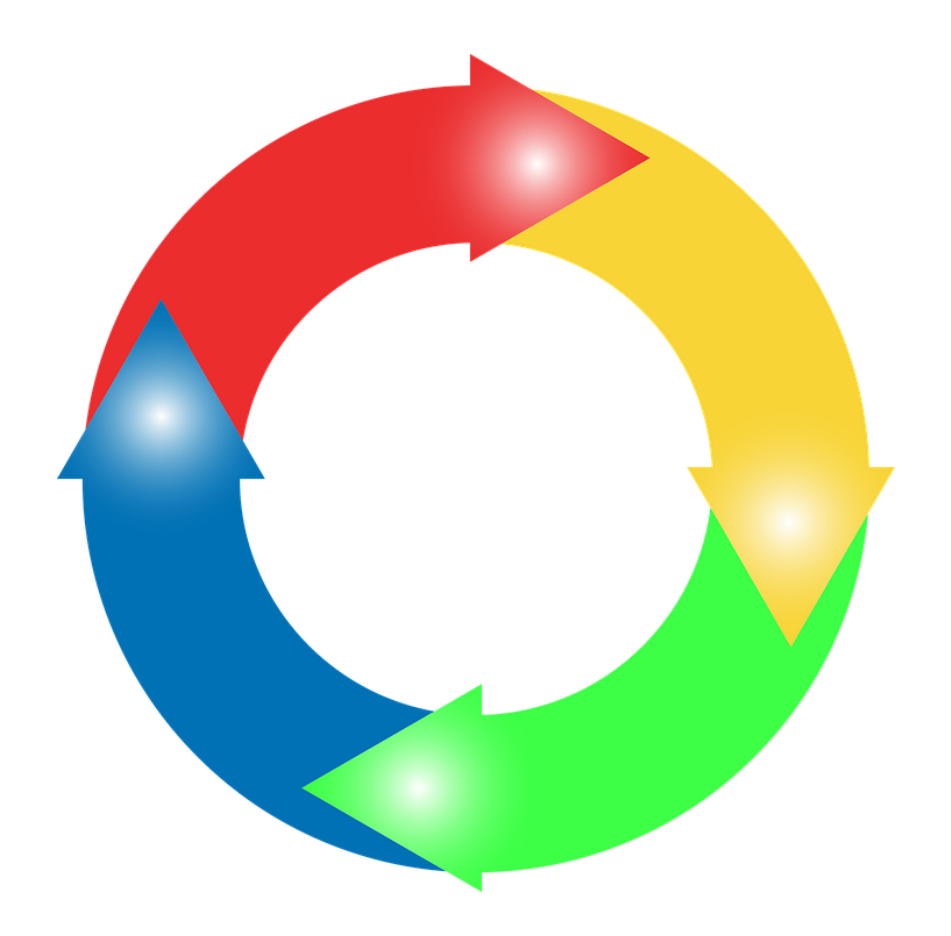

# корисничко упатство

Буџетски циркулар

Скопје, Мај 2018

# Содржина

- 1. Регистрација на корисник
- 2. Профил
- 3. Внес на буџет
- 4. Образложение на потпрограма
- 5. Индикатори програма
- 6. Програма
- 7. Потпрограма
- 8. Обрасци и документи

### Регистрација на корисник

Процесот за регистрација на корисник започнува со клик на полето 'Регистрирај се!' во долниот десен агол од формата за најавување. Откако ќе го кликнете ова поле, се отвара страница за регистрација како на *Слика 1* каде се внесуваат соодветниот Едб, име и презиме, телефон, Е-маил адреса, лозинка и конфирмација на лозинката.

| Едб*             |                |
|------------------|----------------|
| Шифра            |                |
| Назив            |                |
| Име и Презиме*   |                |
| Корисничко име   |                |
| Телефон*         |                |
| Е-маил адреса*   |                |
| Лозинка*         |                |
| Потврди лозинка* |                |
|                  | Регистрирај се |

### Регистрација на корисник

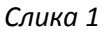

Доколку се внесе погрешен Едб, од десната страна веднаш до полето за внес ќе се појави порака за Невалидност на внесениот едб. Ова може да го видите на *Слика 2*.

### Регистрација на корисник

| Едб*             | 1111           | Невалиден Едб |
|------------------|----------------|---------------|
| Шифра            |                |               |
| Назив            |                |               |
| Име и Презиме*   |                |               |
| Корисничко име   |                |               |
| Телефон*         |                |               |
| Е-маил адреса*   |                |               |
| Лозинка*         |                |               |
| Потврди лозинка* |                |               |
|                  | Регистрирај се |               |

Слика 2

Доколку внесете Едб врз кој што е веќе креиран кориснички профил, ќе добиете порака дека истиот веќе постои и ќе биде побарано да внесете различен Едб.

| Елб*             |                                          |                |
|------------------|------------------------------------------|----------------|
|                  | 01001                                    |                |
| шифра            | 01001                                    |                |
| Назив            | ПРЕТСЕДАТЕЛ НА РЕПУБЛИКА МАКЕДОНИЈА      | A              |
| Име и Презиме*   | Vase Vasev                               |                |
| Корисничко име   | R01001                                   |                |
| Телефон*         | 44444                                    |                |
| Е-маил адреса*   | vase.vasev@outlook.com                   |                |
| Лозинка*         |                                          |                |
| Потврди лозинка* |                                          |                |
|                  | Корисничкото име веќе постои, внесете др | уго.           |
|                  |                                          | Регистрирај се |

### Регистрација на корисник

Слика З

#### \*Лозинката мора да содржи најмалку 6 карактери.

За внесена различна лозинка за потврда од прво напишаната, ќе добиете порака дека лозинките не е совпаѓаат.

# Регистрација на корисник

| 31101                  |                                                                                                    |
|------------------------|----------------------------------------------------------------------------------------------------|
| НАРОДЕН ПРАВОБРАНИТЕЛ  |                                                                                                    |
| Vase Vasev             |                                                                                                    |
| R31101                 |                                                                                                    |
| 8487484                |                                                                                                    |
| vase.vasev@outlook.com |                                                                                                    |
| •••••                  |                                                                                                    |
| •••••                  | Лозинката не се совпаѓа.                                                                              |
|                        | 31101<br>HAPOДЕН ПРАВОБРАНИТЕЛ<br>Vase Vasev<br>R31101<br>8487484<br>vase.vasev@outlook.com<br>•••••• |

Регистрирај се

Слика 4

На *Слика 5* се прикажани пораките кои се појавуваат доколку не ги пополните полињата Едб, Име и Презиме, Телефон, Е-маил адреса, Лозинка и Потврди лозинка кои се задолжителни, па доколку не пополните некое од нив ќе добиете соодветна порака дека полето е задолжително.

| Ед6*             |                       |                        |
|------------------|-----------------------|------------------------|
| Шифра            | 31101                 |                        |
| Назив            | НАРОДЕН ПРАВОБРАНИТЕЛ |                        |
| Име и Презиме*   |                       | Полето е задолжително. |
| Корисничко име   | R31101                |                        |
| Телефон*         |                       | Полето е задолжително. |
| Е-маил адреса*   |                       | Полето е задолжително. |
| Лозинка*         |                       | Полето е задолжително. |
| Потврди лозинка* |                       | Полето е задолжително. |
|                  |                       |                        |

#### Регистрација на корисник

Слика 5

Регистрирај се

Доколку се внесени сите податоци соодветно, при клик на копчето Регистрирај се ќе се отвори нова страница со порака за успешна регистрација и информација дека сте добиле мејл на приложената e-mail адреса каде се наоѓа <u>линк за печатење на барањето</u>. Ова е прикажано на *Слика 6*.

#### Регистрацијата е успешна, на приложениот мејл ќе добиете линк за печатење на барањето.

Слика б

За да ја продолжите процедурата потребно е да го отворите мејлот и да кликнете 'ПЕЧАТИ БАРАЊЕ' за да продолжите кон следниот чекор каде што ви се прикажува барањето во форма на pdf документ. Пред да ви се појави овој документ, потребно е да му дозволите на пребарувачот кој што го користите да отвара ваков вид на документи. Ова се прави на сличен начин соодветно за секој пребарувач. Откако ова ќе биде подесено еднаш, ќе биде зачувано како такво за понатамошно користење. Следно, на нова страница се отвара барањето во pdf формат кое што можете да го испечатите или зачувате во повеќе формати.

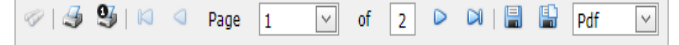

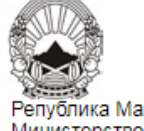

Република Македонија Министерство за финансии

Барање за активација на корисничка сметка за е-Циркулар

[Барател, архивски број, датум и место]

#### До: Министрество за Финансии Сектор за буџет и фондови

| Податоци за буџетскиот корисник |                           |  |  |  |  |
|---------------------------------|---------------------------|--|--|--|--|
| Назив на субјектот              | МИНИСТЕРСТВО ЗА ЕКОНОМИЈА |  |  |  |  |
| Раздел                          | 10001                     |  |  |  |  |
| Единствен даночен број          | 4030000392597             |  |  |  |  |
| Корисничко име                  | R10001                    |  |  |  |  |

| Податоци за одговорното лице во институцијата |                            |  |  |  |
|-----------------------------------------------|----------------------------|--|--|--|
| Име и презиме                                 | Natasa Stef                |  |  |  |
| Е-маил адреса                                 | natasa.stefanoska@foxit.mk |  |  |  |
| Телефон                                       | 1234567                    |  |  |  |

| Дата на електронска регистрација |  |  |  |  |
|----------------------------------|--|--|--|--|
| 14/06/2018                       |  |  |  |  |

| Потпис на овластеното лице |
|----------------------------|
|----------------------------|

Слика 10

\*За да се регистрирате со корисничкото име кое штотуку го креиравте потребно е прво истото да биде одобрено од страна на администратор. Откако администраторот ќе го одобри вашето барање за креирање на нов корисник ќе добиете мејл за успешно креирање на корисник. Известување за активирање на кориснички профил ■ Foxit <test@foxit.mk> Sent: вт. 15.5.2018 14:40 To: ■ goce.andonov@foxit.mk

Корисничкиот профил R14002 е успешно активиран.

Слика 11

### Профил

\*Со избирање на менито Профил се отвора прозорец прикажан како на слика12.

| Шифра:                                | 16101                             |  |
|---------------------------------------|-----------------------------------|--|
| Даночен број:                         | 4030998355797                     |  |
| Назив:                                | АГЕНЦИЈА ЗА МЛАДИ И СПОРТ         |  |
| Адреса:                               | Видое Смилевски Бато 25           |  |
| Одговорно лице:                       | Goce Andonov                      |  |
| Телефон:                              | 777777777                         |  |
| Маил:                                 | goce.andonov@outlook.com          |  |
| Број на вработени:                    | 50                                |  |
|                                       | Опис на буџетски корисник         |  |
| Опис на буџеткиот<br>корисник:        |                                   |  |
| Приоритети и планирани<br>активности: | Приоритети и планирани активности |  |
| Постигнати резултати:                 | Постигнати резултати              |  |

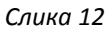

Притоа во панелот се прикажани податоците за најавениот корисник кои може да се менуваат, освен шифрата, даночниот број и називот. Со притискање на копчето Зачувај ќе бидат зачувани промените кои ги направил буџетскиот корисник.

### Внес на Буџет

\*Со избирање на менито Внес на буџет се отвора прозорец прикажан како на слика13. Тука може да се направи пребарување по:

• Буџет

| C   | Нов                     | запис | Ø | Отвори | групи 💿 Затвори групи 🕼 Експорт | т во Ехсеі 🕴 🕻 | 🛃 Поднеси циркулар 🛛 블 Печати барање | ВО ИЗРАБОТКА | 5   | <u>уџет</u><br>2019 <del>-</del> |
|-----|-------------------------|-------|---|--------|---------------------------------|----------------|--------------------------------------|--------------|-----|----------------------------------|
| Прі | Приходи Расходи Преглед |       |   |        |                                 |                |                                      |              |     |                                  |
| #   | #                       | Буџет | # | Сметка | Потпрограма                     | Ставка Шиф     | Ставка                               | Изя          | нос |                                  |
|     | No data to display      |       |   |        |                                 |                | *                                    |              |     |                                  |
|     |                         |       |   |        |                                 |                |                                      |              |     |                                  |

Слика 13

1. Доколку сакаме да додадеме нов приход се притиска на копчето Нов запис и притоа се отвара панел прикажан како на слика14 :

| Приходи Расходи Преглед      |                   |       |
|------------------------------|-------------------|-------|
| # # Буџет Сметка Потпрограма | Ставка Шис Ставка | Износ |
| Сметка*                      | Потпрограма*      | •     |
| Ставка*                      | ▼ Износ* 0        |       |
|                              |                   | √×    |

Слика 14

За новиот запис се внесуваат следните податоци:

- Сметка Од паѓачко мени се избира соодветната сметка
- Потпрограма Од паѓачко мени се избира потпрограмата
- Износ се внесува соодветниот износ
- Ставка Од паѓачко мени се избира ставка

Доколку корисникот се обиде да внесе иста сметка и иста ставка два пати тогаш се јавува

ecirkular.finance.gov.mk says

За ставката веќе има запис.

порака како на сликата. \_\_\_

OK

Доколку не е внесено некое од задолжителните полиња се јавува порака како на слика15.

| Приходи            | Расходи        | Преглед                    |                  |              |           |              |            |                 |              |          |
|--------------------|----------------|----------------------------|------------------|--------------|-----------|--------------|------------|-----------------|--------------|----------|
| # # Б              | буџет Сметка   | Потпрограма                | C                | Ставка Шис С | Ставка    |              |            |                 |              | Износ    |
| Сметка*            |                | •                          | ]                |              |           | Потпрограма* | 28 - ОПППП |                 |              | •        |
| Ставка*            | 711111 Д       | анок на плати на вработени | лица кај корисни | ците и единк | ките ко 🔻 | Износ*       | 3          |                 |              |          |
|                    |                |                            |                  |              |           |              |            |                 |              | √X       |
| Полето См          | четка е задол: | жително!                   |                  |              |           |              |            |                 |              |          |
|                    |                |                            |                  |              | Сли       | <i>ка 15</i> |            |                 |              |          |
| Эткако             | о се вн        | есени сите и               | нформаг          | ции се       | клик      | нува на      | а копчето  | <b>√</b> :<br>₃ | а да се зачу | заат.    |
| вачува             | ните п         | одатоци моя                | ке да се         | измен        | іуваат    | г со пр      | итискање   | на ког          | ичето и      | пи да се |
| бриша <sup>.</sup> | т со пр        | оитискање на               | копчетс          | 8            |           |              |            |                 |              |          |

2. Доколку сакаме да додадеме нов расход се избира табот Расходи и со кликање на копчето Нов запис се отвара панел прикажан како на слика16 :

| Приходи Расходи Преглед      |                   |       |
|------------------------------|-------------------|-------|
| # # Буџет Сметка Потпрограма | Ставка Шис Ставка | Износ |
| Сметка 🗸 🗸                   | Потпрограма       | •     |
| Ставка                       | • Износ 0         |       |
|                              |                   | ¥¥    |

Слика 16

За новиот запис се внесуваат следните податоци:

- Сметка Од паѓачко мени се избира соодветната сметка
- Потпрограма Од паѓачко мени се избира потпрограмата
- Износ се внесува соодветниот износ
- Ставка Од паѓачко мени се избира ставка

Откако се внесени сите информации се кликнува на копчето 🎽 за да се зачуваат.

Зачуваните податоци може да се изменуваат со притискање на копчето — или да се бришат со притискање на копчето 😣 .

Доколку не е внесено некое од задолжителните полиња се јавува порака како на слика17.

| # Буџет Сметка | Потпрограма | Ставка Шис Ставка               | Износ |
|----------------|-------------|---------------------------------|-------|
| Сметка 660     | •           | Потпрограна 20 - АДМИНИСТРАЦИЈА |       |
| Ставка         |             | • Износ 32                      | ~     |

Слика 17

3. Ако го избереме табот Прегледи тогаш прикажаните податоци се групирани според Приходи и Расходи.

| Со притискање на копчето       | Затвори групи, податоците ќе бидат скриени, а со           |
|--------------------------------|------------------------------------------------------------|
| притискање на кочето           | вори групи тогаш податоците ќе бидат прикажани.            |
| ſ                              | 😫 Експорт во Excel                                         |
| Со притискање на копчето 🛄     | се прави експорт на податоците од                          |
| панелот во документ во соодв   | зетниот формат.                                            |
| Во ова поле кое се наоѓа на де | есната страна од менито прикажан е статусот на циркуларот. |
| ВО ИЗРАБОТКА                   |                                                            |
|                                | Печати барање                                              |
|                                |                                                            |

групираните податоци според Приходи и Расходи во pdf формат кои што можете да го испечатите или зачувате во повеќе формати.

За печатење во пдф документот потребно е да се кликне на копчето прикажано на сликата.

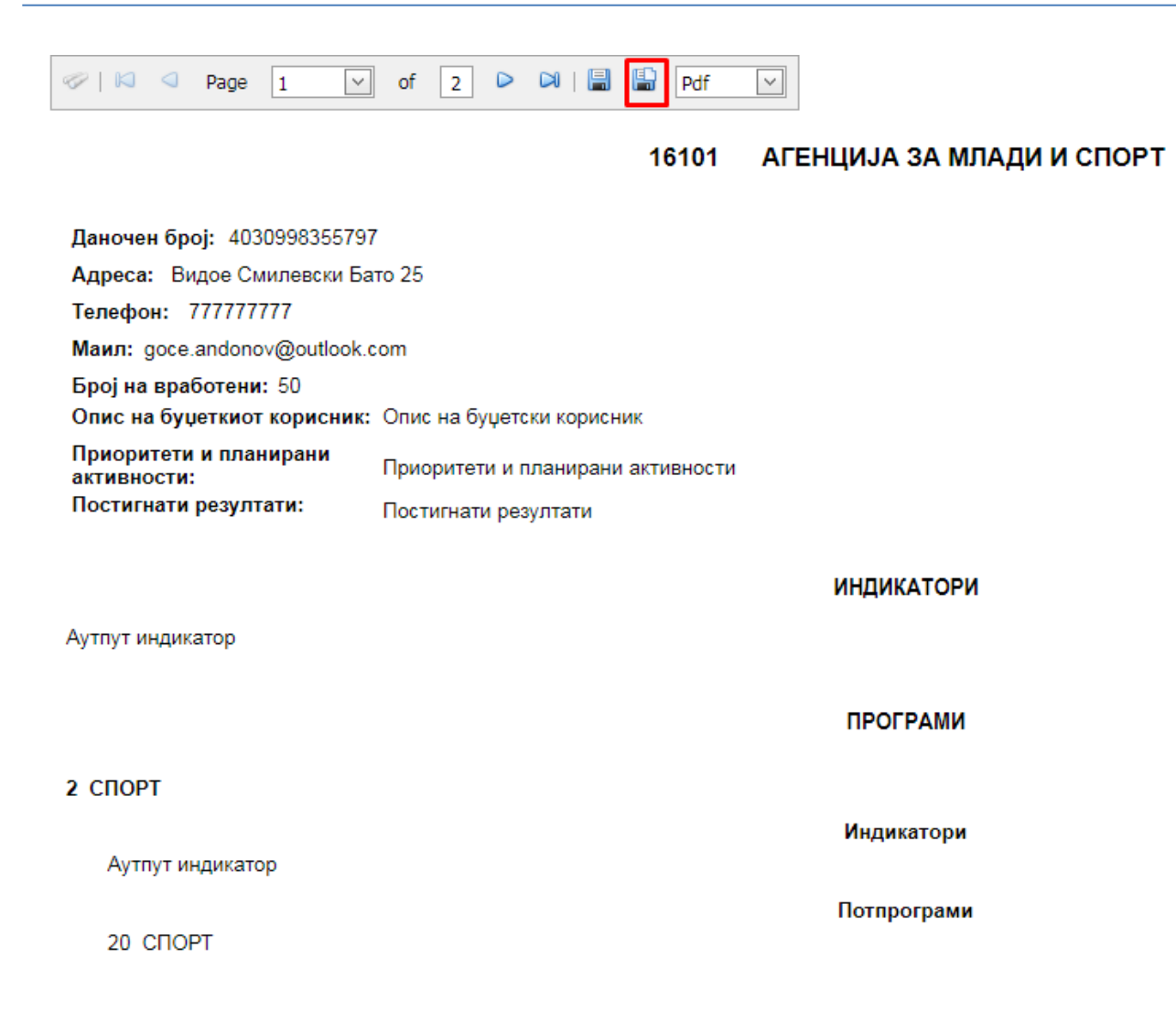

### Образложение на потпрограма

\*Со избирање на менито Образложение на потпрограма се отвора панел прикажан како на слика18.

|   | Образ. | ложе | ние на потпрограма |                       |                    |          |      |                     |   |
|---|--------|------|--------------------|-----------------------|--------------------|----------|------|---------------------|---|
|   | #      | #    | Потпрограма        |                       | Опис и цели        |          |      |                     |   |
|   |        |      |                    |                       | No data to display |          |      |                     | ^ |
|   |        |      |                    |                       |                    |          |      |                     |   |
|   |        |      |                    |                       | <b>a</b> (a)       |          |      |                     |   |
|   |        |      |                    |                       | Слика 18           |          |      |                     |   |
|   |        |      |                    |                       |                    | <b>A</b> |      |                     |   |
| ſ | Іок    | ол   | ку сака да         | лодаде нов запис се и | збира копчето      | Нов з    | апис | и се отвора панелот |   |
|   | 1      |      |                    |                       |                    |          |      |                     |   |
| 3 | a Bl   | не   | сување на          | і податоци прикажан н | а слика19.         |          |      |                     |   |

| Образложени | е на програма | x        |
|-------------|---------------|----------|
| Потрограма  |               | •        |
|             |               |          |
|             |               |          |
| Опис и цели |               |          |
|             |               |          |
|             |               | <b>X</b> |

Слика 19

За новиот запис се внесуваат следните податоци:

- Потпрограма- се избира соодветната програма од паѓачкото мени
- Опис и цели- во ова поле се внесуваат целите на потпрограмата

| Откако се внесени сите информации се притиска копчето  | 🎽 за да се зачуваат внесените |
|--------------------------------------------------------|-------------------------------|
| податоци.                                              |                               |
| Доколку сакаме да измениме постоечки запис се избира к | опчето                        |

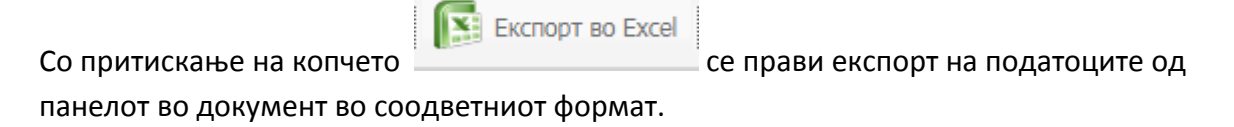

### Индикатори програма

Со избирање на менито Индикатори програма се отвора прозорец прикажан како на слика20, исто така и опции за додавање на нов запис, измена на веќе постоечки и бришење.

| Индикатори програма  |                    |                  |           |         |           |           |           |
|----------------------|--------------------|------------------|-----------|---------|-----------|-----------|-----------|
| # # # Буџет Програма | Објаснување        | Аутпут индикатор | Тековна-1 | Тековна | Тековна+1 | Тековна+2 | Тековна+3 |
|                      | No data to display |                  |           |         |           |           |           |

|                    | Слика 20                                                              |   |
|--------------------|-----------------------------------------------------------------------|---|
| За додавање        | нов запис се притиска на копчето 🕒 Нов запис и се отвара нов панел за |   |
| внесување на       | а податоци прикажан на сликата 21.                                    |   |
| Индикатор за прогр | ама                                                                   | × |
| Буџет              | 2019 -                                                                |   |
| Програма           |                                                                       | - |
| Избери индикатор   |                                                                       |   |
| Објаснување        |                                                                       |   |
| Аутпут индикатор   |                                                                       |   |

| -     |    |
|-------|----|
| Слика | 21 |

За новиот запис се внесуваат следните податоци:

- Буџет се избира година од паѓачкото мени
- Програма- се избира соодветната програма од паѓачкото мени
- Избери индикатор- може да биде штиклирано или не
- Објаснување се внесува описот за планирани активности
- Аутпут индикатор исто се внесува опис
- Тековна-1, Тековна, Тековна+1, Тековна+2, Тековна+3- во овие полиња не е дозволено да се внесе текст

Откако се внесени сите информации се притиска копчето за да се зачуваат внесените податоци.

Доколку сакаме да измениме постоечки запис се избира копчето 🦳

Тековна-1

Тековна+1 Тековна+2

Тековна+3

Тековна

0,00

0,00

0,00

0,00

**~×** 

Со притискање на копчето

се прави експорт на податоците од

панелот во документ во соодветниот формат.

### Програма

\*Со избирање на менито Програма се отвора панел прикажан како на слика22.

| 0    | Нов запис Бекспорт во Ехсеl |          |                                  |                                    |                                       |   |  |  |
|------|-----------------------------|----------|----------------------------------|------------------------------------|---------------------------------------|---|--|--|
| Прог | грама                       | 3        |                                  |                                    |                                       |   |  |  |
| #    | #                           | Програма | НазивМК                          | Назив АЛ                           | Назив АН                              |   |  |  |
| 4    | 8                           | 2        | СОБРАНИЕ НА РЕПУБЛИКА МАКЕДОНИЈА | KUVENDI I REPUBLIKES SE MAQEDONISE | ASSEMBLY OF THE REPUBLIC OF MACEDONIA | * |  |  |
| \$   | 8                           | М        | ИНТЕГРАЦИЈА ВО ЕУ                | INTEGRIMI NE BE                    | EU INTEGRATION                        |   |  |  |
|      |                             |          |                                  |                                    |                                       |   |  |  |
|      |                             |          |                                  |                                    |                                       |   |  |  |

Слика 22

Доколку сака да додаде нов запис се избира копчето за внесување на податоци прикажан на слика23.

| Edit Form | x  |
|-----------|----|
| Програма  |    |
| Назив МК  |    |
| Назив АЛ* |    |
| Назив АН  |    |
|           | ✓X |

Слика 23

За новиот запис се внесуваат следните податоци:

- Програма се внесува програмата
- Назив МК се внесува називот на програмата на Македонски јазик

- Назив АЛ се внесува називот на Албански јазик
- Назив АН се внесува називот на Англиски јазик

Откако се внесени сите информации се притиска на копчето sa да се зачуваат. Зачуваните податоци може да се изменуваат со притискање на копчето uли да се бришат со притискање на копчето s. \*Притоа доколку постои потпрограма за соодветната програма не е дозволено бришење.

Со притискање на копчето

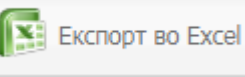

се прави експорт на податоците од

панелот во документ во соодветниот формат.

### Потпрограма

\*Со избирање на менито Потпрограма се отвора панел прикажан како на слика24.

| C        | Нов | запис [ 🛐 I | Експорт во Excel |                                                  |                                                       |                                              |   |  |  |  |
|----------|-----|-------------|------------------|--------------------------------------------------|-------------------------------------------------------|----------------------------------------------|---|--|--|--|
| Програма |     |             |                  |                                                  |                                                       |                                              |   |  |  |  |
| #        | #   | Програма    | Потпрограма      | Назив МАК                                        | Назив АЛБ                                             | Назив АНГ                                    |   |  |  |  |
| 4        | 8   | 2           | 20               | УПРАВА ЗА ФИНАНСИСКА ПОЛИЦИЈА                    | DREJTORIA E POLICISE FINANCIARE                       | FINANCIAL POLICE ADMINISTRATION              | * |  |  |  |
| 4        | 8   | г           | Г1               | БОРБА ПРОТИВ КОРУПЦИЈА И ОРГАНИЗИРАН<br>КРИМИНАЛ | LUFTA KUNDER KORRUPSIONIT DHE KRIMIT TE<br>ORGANIZUAR | FIGHT AGAINST CORRUPTION AND ORGANISED CRIME |   |  |  |  |
|          |     |             |                  |                                                  |                                                       |                                              |   |  |  |  |
|          |     |             |                  |                                                  |                                                       |                                              |   |  |  |  |
| Слика 24 |     |             |                  |                                                  |                                                       |                                              |   |  |  |  |
|          |     |             |                  |                                                  |                                                       |                                              |   |  |  |  |

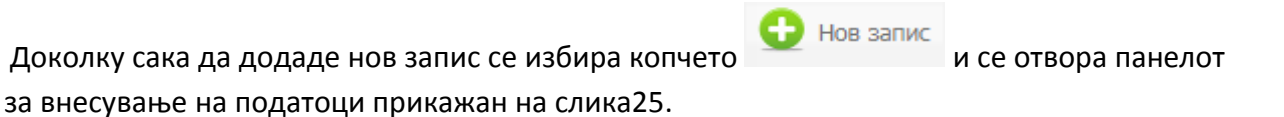

| Edit Form    | x         |
|--------------|-----------|
| Програма*    | •         |
| Потпрограма* |           |
| Потпрограма* |           |
| Назив МАК*   |           |
| Назив АЛБ    |           |
| Назив АНГ    |           |
|              | <b>√X</b> |

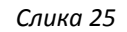

За новиот запис се внесуваат следните податоци:

- Програма- се избира соодветната програма од паѓачкото мени
- Потпрограма- се внесува називот на потпрограмата
- Назив МК се внесува називот на програмата на Македонски јазик
- Назив АЛ се внесува називот на Албански јазик
- Назив АН се внесува називот на Англиски јазик

| Откако се внесени сите информации се притиска на копчето 🏾 🗹 за да се зачуваат.                                       |  |  |  |  |  |  |  |  |
|----------------------------------------------------------------------------------------------------|--|--|--|--|--|--|--|--|
| Зачуваните податоци може да се изменуваат со притискање на копчето 🚬 или да се<br>бришат со притискање на копчето 😣 . |  |  |  |  |  |  |  |  |
| Со притискање на копчето                                                                                              |  |  |  |  |  |  |  |  |

панелот во документ во соодветниот формат.

# Обрасци и документи

Со избирање на менито Обрасци и документи се отвора прозорец прикажан како на слика26.

| Документи и обрасци |            |                 |              |     |           |    |  |  |  |
|---------------------|------------|-----------------|--------------|-----|-----------|----|--|--|--|
| Name                |            | Date modified   |              |     | Size      |    |  |  |  |
|                     | No         | data to display |              |     |           | ^  |  |  |  |
|                     |            |                 |              |     |           | <  |  |  |  |
| ⊿ ×   S ↓           | Filter by: |                 |              |     |           | 1  |  |  |  |
| 04008               | Name       | Da              | ate modified |     | Size      |    |  |  |  |
|                     |            | No data         | to display   |     |           | ^  |  |  |  |
|                     |            |                 |              |     |           |    |  |  |  |
|                     |            |                 |              |     |           |    |  |  |  |
|                     |            |                 |              |     |           | ~  |  |  |  |
|                     |            |                 | [            | Bro | wse Uploa | ad |  |  |  |

Слика 26

Буџетскиот корисник може да додаде нов документ со притискање на копчето Browse кое се наоѓа во долниот десен агол од формата.

Ако сака да го преименува, тоа може да го направи со притискање на копчето

За бришење на документот се користи копчето , а преземањето на документот се прави со два пати брзо притискање на левото копче од глувчето врв соодветниот

документ или со клик на копчето 🎽